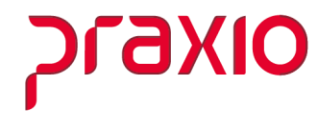

### Manual de Referência para Geração da RAIS no Globus

São Paulo . SP

Av. Engenheiro George Corbisier, nº 1290 04345-001 Rio de Janeiro . RJ

Av. Presidente Vargas, nº 3131, Grupo 504 20210-030 Blumenau . SC

Para gerar o arquivo referente a RAIS seguir os procedimentos descritos abaixo:

### **IMPORTANTE :**

\*\* Somente para os Clientes que realizaram a conversão de dados da folha de pagamento no ano base que se deseja gerar o arquivo.

Caso a implantaça o do modulo de folha de pagamento do Globus tenha sido realizada noano base que se deseja gerar o arquivo, usando-se da conversa o de dados, sera necessa rio executar a rotina de reca lculo de bases. Este procedimento devera ser realizado no mo dulo de Folha de Pagamento, Menu: *Rotinas Auxiliares > Cálculo de bases*, informar o co digo da empresa, selecionar o tipo de folha: "pagamento", informar o perí odo correspondente ao período de conversa o dos dados (informar me s/ano), selecionar a opça o base de FGTS. Do contrario, iniciar o procedimento a partir do item 1.

 $\rightarrow$  Lembre-se de sempre alterar a data nas telas, para o ano base que deseja gerar o arquivo

| G FLP - Cálculo de Bases                               | ×                           |
|--------------------------------------------------------|-----------------------------|
| Saída                                                  |                             |
| Empresa                                                | Tipo de Folha               |
| 001                                                    | Pagamento 💽                 |
| Inicio:         Fim:           01/2020         12/2020 | Aguardando                  |
| Gerar Bases:                                           |                             |
| 🔽 Base de INSS                                         | 🗾 Valor Contribuição Social |
| 🔽 Base de INSS de Férias                               | a partir de:                |
| 🔽 Base de IRF                                          | /                           |
| 🔽 Base de IRF de Férias                                | 🔽 Total de Proventos        |
| 🔽 Deducao de Dependentes IRF                           | 🔽 Total de Descontos        |
| 🔽 Base de FGTS                                         | 🔽 Líquido                   |
| Valor FGTS                                             |                             |
| 🗸 Gravar                                               | X Cancelar                  |

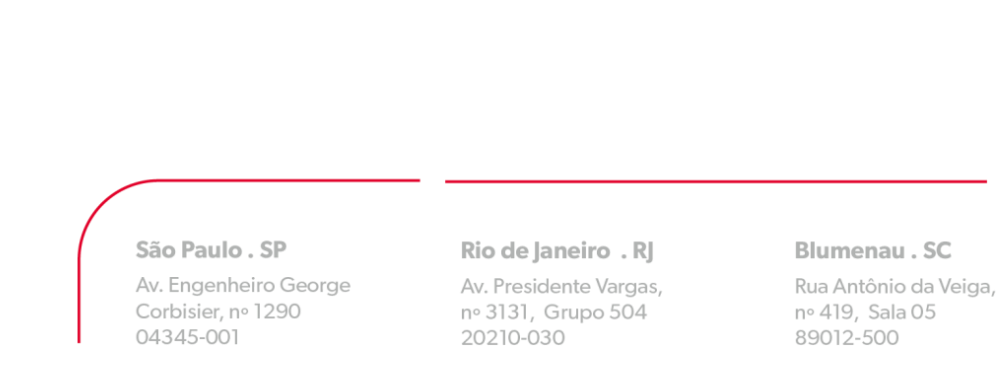

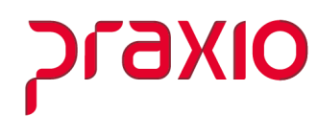

 1 – No cadastro de condiço es de afastamento, menu Cadastros > Cadastros Auxiliares

> Condições de afastamento, verificar se o co digo RAIS esta cadastrado. Este co digo devera ser cadastrado de acordo com o manual da RAIS.

| FLP - Condição de Afastamentos               |                                                                        | ×    |
|----------------------------------------------|------------------------------------------------------------------------|------|
| <u>Saida</u> Código Descrição                |                                                                        |      |
| 2_ AUX DOENCA PREV                           |                                                                        |      |
| Imprimir recibos quando zerado               | 🔽 Computar para abater do 13. Salário                                  |      |
| 🔲 Recebe adiantamento automático             | 🔲 Calcular Salário Família                                             |      |
| 🔽 Analisar Tabela de Corte de Adiantamento   | 🔲 Permite digitação na frequência                                      |      |
| 🔽 Validar Provisão de Férias                 | 🔽 Permite digitação no plantão                                         |      |
| Permite digitar variável                     | 🔲 Gerar estabilidade                                                   |      |
| 🔲 Licença maternidade ————                   | 🔲 Permite digitação na ficha de conduta                                | 3    |
| 🗖 Doença neurológica                         | 🔽 Afastamento                                                          |      |
| 🗖 Gerar ocorrência na fregijência            | 🥅 Serviço militar                                                      |      |
| Nr meses para gerar estabilidade             | Nr de dias a partir do qual perderá<br>o direito às férias             | 180  |
| (geração automática)                         | Nr de dias a partir do qual perderá                                    |      |
| Nr de dias a partir do qual perderá          | direito ao Vale Refeição                                               |      |
| direito a Cesta Básica                       | Código RAIS 40                                                         |      |
| Código de Afastamento para P1                | Código de retorno para SEFIP Z5                                        |      |
| Nr de meses que imprime 0                    | Nr dias entre término do serviço<br>militar e retorno a partir do qual |      |
| Código de afastamento para                   | perderá o direito a férias                                             |      |
| HomologNet (informar se diferente            | HomologNet (informar se diferente                                      | _    |
| do codigo seriej                             | do código SEFIP)                                                       |      |
| Motivo de Afastamento (eSocial)              |                                                                        |      |
| Acidente Doença não relacionada a            | io trabalho                                                            |      |
| E vento para gerar pagamento automático      | Evento para periodo entre últ.dia trab. e afast.                       |      |
| Ocorrência para gerar na freqüência          | Evento para descontar o pagto automático                               |      |
|                                              |                                                                        |      |
| Evento para gerar 13º automático (ACID.TRAB) | Evento para descontar 13ª automático (ACID.                            | TRAB |
| ✓ <u>G</u> ravar Cancelar                    | 🦑 Limpar 🝈 Excluir                                                     |      |

São Paulo . SP

Av. Engenheiro George Corbisier, nº 1290 04345-001

#### Rio de Janeiro . RJ

Av. Presidente Vargas, nº 3131, Grupo 504 20210-030

#### Blumenau . SC

2- No cadastro de raças, menu *Cadastros > Cadastros Auxiliares > Raças*, verificar se o co digo RAIS esta cadastrado. Este co digo devera ser cadastrado de acordo comomanual da RAIS.

| n FLP - Raças      | ↔ <b>_ X</b> |
|--------------------|--------------|
| 🖻 🖦 🌆              |              |
| Código Descrição   |              |
| 8 🔍 + PARDA        |              |
| Códigos oficiais   |              |
| RAIS CAGED eSocial |              |
| 8 8 Parda 🗸        |              |
|                    |              |
| Alterar            |              |

3 – No cadastro de nacionalidades, menu *Cadastros > Cadastros Auxiliares > Nacionalidades*, verificar se o co digo RAIS esta cadastrado. Este co digo devera se cadastrado de acordo com o manual da RAIS.

| 🖻 📼 ,          | 2n                                            |    |
|----------------|-----------------------------------------------|----|
| Código         | Descrição                                     |    |
| 10 😑           | e + BRASILEIRO                                |    |
| Código R<br>10 | RAIS                                          |    |
|                | Alterar Limpar Excluir                        |    |
|                |                                               |    |
|                |                                               |    |
|                | São Paulo . SP Rio de Janeiro . RJ Blumenau . | SC |

4- No cadastro de tipos de admissa o, menu Cadastros > Cadastros Auxiliares > Tipos de admissão, verificar se o codigo RAIS esta cadastrado. Este codigo devera sacadastrado de acordo com o manual da RAIS.

| FLP - Tipos de Admissão                                                                                                    | × |
|----------------------------------------------------------------------------------------------------|---|
| <u>S</u> aída                                                                                                    |   |
| Código Descrição<br>2 REEMPREGO                                                                                                    |   |
| 🔲 Este código é usado para transferência de funcionários                                                                                                    |   |
| 🗖 Com Onus                                                                                                    |   |
| 🔲 Este código é usado para reintegração de funcionários                                                                                                    |   |
| Frimeiro emprego                                                                                                    |   |
| Códigos oficiais           Para SEFIP         Para RAIS         Para CAGED         Coluna no relatório do CAGED           9B         02         20         2 |   |
| Tipo de admissão (eSocial)                                                                                                    |   |
| 1 - Admissão                                                                                                    | • |
|                                                                                                    |   |
| 🖌 🖸 Cancelar 🛛 🤣 Limpar 🖉 Excluir                                                                                                    |   |

5 – No cadastro de grau de instruça o, menu *Cadastros -> Cadastros Auxiliares > Grau de instrução*, se o co digo RAIS esta cadastrado. Este co digo devera ser cadastrado deacordo com o manual da RAIS.

| 🇖 FLP - Graus de Inst | rução –             | x |
|-----------------------|---------------------|---|
| 🖻 🖳 🌆                 |                     |   |
| Código Desc           | rição               |   |
| 2 🔍 + PRIM            | IARIO INCOMPLETO 11 | 1 |
| Códigos oficiais      |                     |   |
| RAIS CAGED            | eSocial             |   |
| 02 2                  | · ·                 | ] |
|                       |                     | 2 |
| Alterar               | Limpar Excluir      |   |

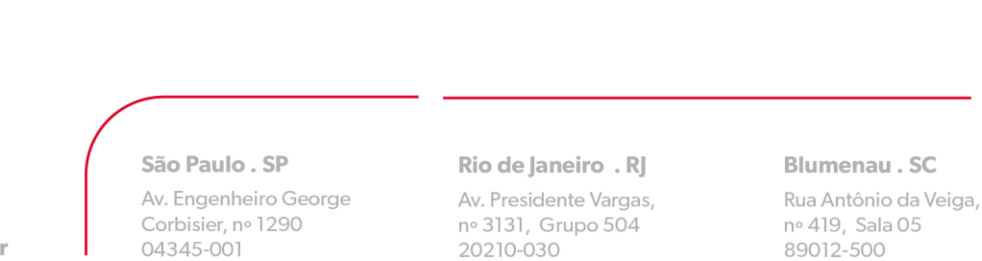

6 - No cadastro de vínculo empregatíc io, menu *Cadastros > Cadastros Auxiliares > Vínculo empregatício*, verificar se o codigo RAIS esta cadastrado. Este codigo devera secadastrado de acordo com o manual da RAIS.

| Código Descrição Código RAI:               | 🛿 FLP - Vínculo | s Empregatício                  | _ ×         |
|--------------------------------------------|-----------------|---------------------------------|-------------|
| 10 C + TRAB.URB VINC P.JUR CLT S/PRAZ 0 10 | Código          | Descrição                       | Código RAIS |
|                                            | 10              | TRAB.URB VINC P. JUR CLT S/PRAZ | 10          |

7- No cadastro de tipos de aposentadoria, menu Cadastros > Cadastros Auxiliares
 > Tipos de aposentadoria, verificar se o codigo RAIS esta cadastrado. Este codigo deveraser cadastrado de acordo com o manual da RAIS.

| 🚧 FLP - Tipo | s de Aposenta | loria                 |       | _ X |
|--------------|---------------|-----------------------|-------|-----|
| 🖻 🖦 🏜        |               |                       |       |     |
| Código       | Descrição     |                       |       |     |
| 1 Q          | APOSENTADO    | ORIA TEMPO DE SERVIÇO |       | 70  |
| Código RAIS  |               |                       |       |     |
| 71           |               |                       |       |     |
|              |               |                       |       |     |
|              | Alterar       | Eimpar                | Exclu | uir |

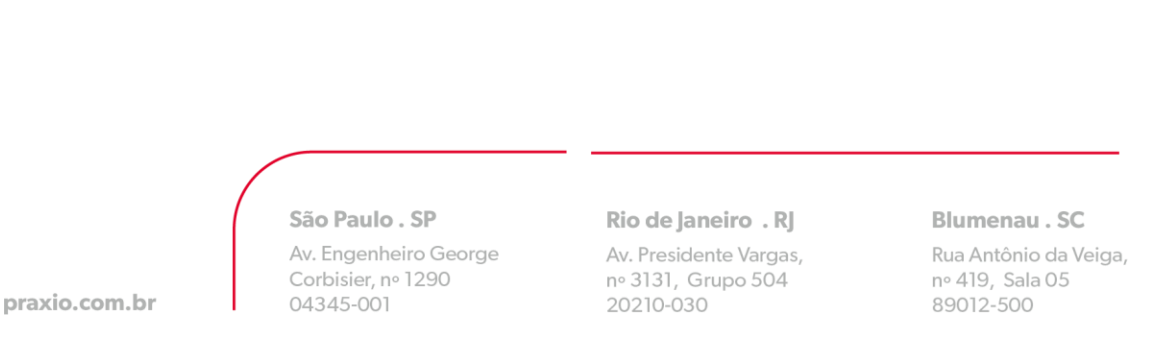

8 – Eimportante associar o tipo de aposentadoria no cadastro de funciona rios para todos que tenham data de aposentadoria cadastrada, no menu *Cadastros > Funcionários > Cadastro de funcionários > Aba Dados trabalhistas*.

| G FLP - Cadastro de Funcionários                                                              | ×                                                                                                    |  |  |  |
|-----------------------------------------------------------------------------------------------|----------------------------------------------------------------------------------------------------|--|--|--|
| Saída Estabilidade Afastamento Dependentes Per                                                | isionistas Hist. Salarial F. de Conduta F. Médica Férias                                                        |  |  |  |
| Treinamento Agente Nocivo Certidão Reintegração el                                            | Social Readmissão                                                                                               |  |  |  |
| Empresa Filial                                                                                |                                                                                                    |  |  |  |
| 001 🔍 001                                                                                     | <b>T</b>                                                                                                    |  |  |  |
| Nº do Registro Chapa Situaç                                                                   | āo                                                                                                    |  |  |  |
| OC M OC Próximo C Ativ                                                                        | o O Desligado O Afastado Eoto                                                                                   |  |  |  |
| Código da Condição                                                                            | Data Afastamento                                                                                                |  |  |  |
|                                                                                               | // 15                                                                                                    |  |  |  |
|                                                                                               |                                                                                                    |  |  |  |
| Documentos <u>3</u> Endereço Códigos fi <u>x</u> os Gr <u>u</u> po                            | is   Imagens 1   Imagens 2   <u>I</u> nformações Adicionais                                                     |  |  |  |
| Agente Nocivo I rabalhador Temporario<br>Dados Passoais Salariais/Euroão Dados Trabalhistas   | Horarios Uperacionais Processos Judiciais                                                                       |  |  |  |
|                                                                                               | line de Admiseão                                                                                                |  |  |  |
|                                                                                               |                                                                                                    |  |  |  |
| Escala                                                                                        |                                                                                                    |  |  |  |
|                                                                                               |                                                                                                    |  |  |  |
| Horário eSocial                                                                               | Plano Odontológico (Apenas informativo, alterar na tela de histórico)                                           |  |  |  |
| 263_ 📆 06:33 11:40 14:40 16:53                                                                | •                                                                                                    |  |  |  |
| Horário Etiqueta                                                                              | ✓ Recebe Adiantamento □ Bate Ponto Eletrônico                                                                   |  |  |  |
| — #                                                                                           | 🔽 Sócio Sindicato 🔲 Imprimir Livro de Ponto                                                                     |  |  |  |
| Raça                                                                                          | ☐ Recebe Vale Refeição ✓ Tem Escala de Revezamento                                                              |  |  |  |
|                                                                                               | V Recebe Lesta Basica V Permite Digitação na Frequencia                                                         |  |  |  |
| Grupo Dias de Experiência Vencto Experiência Vencto Experiência                               |                                                                                                    |  |  |  |
| 45 25/09/2011 II Aposentadoria                                                                |                                                                                                    |  |  |  |
| Jorn.Diária Prorrogação de Exp. Vencto Prorrogação<br>Data Aposentadoria Motivo Aposentadoria |                                                                                                    |  |  |  |
|                                                                                               | 01/01/2020 🔄 71 🙀 APOSENTADORIA POR TEI 🤅                                                                       |  |  |  |
| Incide INSS I Incide IBE I Incide EGTS                                                        | 🗖 Recebe benefício previdenciário da aposentadoria                                                              |  |  |  |
| Contribuioão Sindical                                                                         |                                                                                                    |  |  |  |
| C Pagou C Não Pagou · Isento                                                                  |                                                                                                    |  |  |  |
|                                                                                               |                                                                                                    |  |  |  |
| Status eSocial: 🔘 Crítica 🥥 Sucesso 🎱 Processamento 📶                                         | Histórico eSocial                                                                                               |  |  |  |
| 1 Carrier 1                                                                                   | in and the second second second second second second second second second second second second second second se |  |  |  |
|                                                                                               | impai                                                                                                    |  |  |  |

#### São Paulo . SP

Av. Engenheiro George Corbisier, nº 1290 04345-001

#### Rio de Janeiro . RJ

Av. Presidente Vargas, nº 3131, Grupo 504 20210-030

#### Blumenau . SC

Rua Antônio da Veiga, nº 419, Sala 05 89012-500

# רפאוס

9 – No cadastro de motivos de desligamento, menu *Quitação > Motivo de desligamento*, verificar se o código RAIS está cadastrado. Este código deverá ser cadastrado de acordo com o manual da RAIS.

| G Códigos de Desligamento X                                                                              |  |  |  |  |
|----------------------------------------------------------------------------------------------------|--|--|--|--|
| Saída                                                                                                    |  |  |  |  |
| Código Descrição                                                                                         |  |  |  |  |
| 11 DEM SEM JUSTA CAUSA-EMPREGADOR                                                                        |  |  |  |  |
| Descrição completa                                                                                       |  |  |  |  |
|                                                                                                    |  |  |  |  |
| Eventos a calcular     Aviso prévio indenizado    Artigo 479 da CLT                                      |  |  |  |  |
| 🔽 Férias vencidas 👘 Artigo 480 da CLT 👘 Considerar valor integral (Cpo 21)                               |  |  |  |  |
| ✓ Férias proporcionais                                                                                   |  |  |  |  |
| 🔽 Um terço de férias 🛛 🔽 Imp. nome do Sacador FGTS 🗖 Acordo                                              |  |  |  |  |
| 🔽 Décimo terceiro salário 🔽 Calcula GRRF                                                                 |  |  |  |  |
| 🦳 Calcular somente qtde dias por ano (aviso prévio)                                                      |  |  |  |  |
| Códigos oficiais % indenização do FGTS Multa Resc. (GRRF em Atraso)                                      |  |  |  |  |
| RAIS     SEFIP     FGTS       11     01     Coluna relatório CAGED     Qtde. dias por ano (aviso prévio) |  |  |  |  |
| CAGED     HomologNet     % do aviso prévio (extinção de contrato por mútuo acordo)       31     SJ2      |  |  |  |  |
| Código desligamento (eSocial)                                                                            |  |  |  |  |
| 2 Rescisão sem justa causa, por iniciativa do emp                                                        |  |  |  |  |
| 🥅 Este código é usado para transferência de funcionários                                                 |  |  |  |  |
|                                                                                                    |  |  |  |  |
| ✓ Gravar     ✗ Cancelar     ➢ Limpar     ⓓ Excluir                                                       |  |  |  |  |

#### São Paulo . SP

Av. Engenheiro George Corbisier, nº 1290 04345-001

### Rio de Janeiro . RJ

Av. Presidente Vargas, n∘ 3131, Grupo 504 20210-030

#### Blumenau . SC

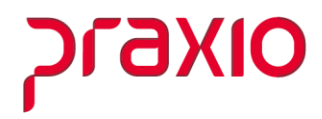

São Paulo . SP

Av. Engenheiro George Corbisier, nº 1290 04345-001

### Rio de Janeiro . RJ

Av. Presidente Vargas, n∘ 3131, Grupo 504 20210-030

### Blumenau . SC

10 – A partir do ano-base 2005 no arquivo RAIS devera conter as informaço es sindicais dos funciona rios. Sera necessa rio que no menu *Cadastros > Cadastros Gerais > Sindicatos*, esteja cadastrado o CNPJ da matriz da entidade beneficiada.

| FLP - Cadastro de Sindica                                                                                                    | atos X                                                                                                    |  |  |
|----------------------------------------------------------------------------------------------------|----------------------------------------------------------------------------------------------------|--|--|
| <u>S</u> aída                                                                                                    |                                                                                                    |  |  |
| Código Descrição<br>1M SIND TRAB EM                                                                                                    | P DE TRANS ROD E ANX DE SANDRE SBC CAMPO SCSUL                                                                 |  |  |
| Nome Fantasia<br>SINTETRA                                                                                                    | Código da Entidade Sindical         C.N.P.J. do Sindicato           914008140024993         57.602.609/0001-58 |  |  |
| Endereço<br>RUA DARIO LUIZ SETTI<br>Bairro<br>CENTRO                                                                                                    | CEP Cidade                                                                                                    |  |  |
|                                                                                                    | Mês Contribuição Sindical Mês Data-Base da Categoria<br>03 - Março 💽 05 - Maio 🗨                               |  |  |
| Código Auxiliar<br>1<br>Data Homologação/<br>Publicação(Campo - 21 GRFC)<br>/ / ፲፮<br>Vir Data-Base - GRRF                                                                                                    | Telefone 1 Telefone 2 Contato E-Mail Site                                                                      |  |  |
| Emitir homologação para funcionários dispensados após 11 🔿 meses de trabalho.          A partir de 30 🗲 dias da data-base será exibida mensagem alertando o usuário que haverá o pagamento de multa.         Deseja:       Image: Construction de la data-base será exibida mensagem alertando o usuário que haverá o pagamento de multa. |                                                                                                    |  |  |
| Fornecedor                                                                                                    |                                                                                                    |  |  |
| ✓ <u>G</u> ravar                                                                                                    | Cancelar 🥻 Limpar 🍈 Excluir                                                                                    |  |  |

### São Paulo . SP

Av. Engenheiro George Corbisier, nº 1290 04345-001

#### Rio de Janeiro . RJ

Av. Presidente Vargas, n∘ 3131, Grupo 504 20210-030

#### Blumenau . SC

11 – No menu *Cadastros > Eventos > Agrupamento de eventos*, devera o ser associados os eventos de acordo com os agrupamentos abaixo:

700 – RAIS Campo 2.53 – Valor das fe rias recebidas na rescisa o (Venc. e Prop.) – Associar os eventos de fe rias vencidas indenizadas, fe rias proporcionais indenizadas e 1/3 de fe rias indenizadas (vencidas + proporcionais) e demais eventos que entender ser necessa rio.

| P FLP - Agrupamento de Eventos                                                                                                    | $\times$ |
|----------------------------------------------------------------------------------------------------|----------|
| <u>S</u> aída Lis <u>t</u> agens                                                                                                    |          |
| Tipo Agrupamento<br>700 - RAIS Campo 2.53 - Valor das férias recebidas na rescisão. (Venc e Prop).                                                                                                    | -        |
| Código       Descrição         1       M         FERIAS RECEBIDAS NA RESCISAO         Tipo de Apuração         Eventos Disponíveis         Eventos Associados                                                                                                    | ¥        |
| 00001 SALARIO NORMAL<br>00002 D.S.R.<br>00003 HORA EXTRA 50%<br>00004 ADICIONAL NOTURNO<br>00005 ADIC INSALUBRIDADE<br>00006 ADIC PERICULOSIDADE<br>00007 FERIAS NORMAIS<br>00008 ABONO DE FERIAS<br>00007 FERIAS NORMAL<br>00007 FERIAS NORMAL<br>00007 ERIAS NORMAL<br>00007 FERIAS NORMAL<br>00007 1A PARCELA 13° SALARIO<br>00002 1A PARCELA 13° SALARIO |          |
| Fórmula de cálculo                                                                                                    | < >      |
| Tipo de agrupamento para integração Contas a Pagar<br>O Banco O Sindicato O Outro                                                                                                    |          |
| ✓ <u>G</u> ravar Cancelar <u>ﷺ Limpar</u>                                                                                                    |          |

#### São Paulo . SP

Av. Engenheiro George Corbisier, nº 1290 04345-001

#### Rio de Janeiro . RJ

Av. Presidente Vargas, n∘ 3131, Grupo 504 20210-030

#### Blumenau . SC

Rua Antônio da Veiga, nº 419, Sala 05 89012-500

# רפאוס

701 – RAIS Campo 2.54 – Horas extras na o pagas durante o contrato de trabalho (banco de horas) – associar os eventos referentes a s horas extras na o pagas (banco de horas).

| FLP - Agrupamento de Eventos                                                                                                    | × |
|----------------------------------------------------------------------------------------------------|---|
| Saída Listagens                                                                                                    |   |
| Tipo Agrupamento<br>701 - RAIS Campo 2.54 - Horas extras não pagas durante o contrato de trabalho.                                                                                                    | - |
| Código     Descrição       1     BANCO DE HORAS       Tipo de Apuração                                                                                                    | - |
| Eventos Disponíveis       Eventos Associados         00001 SALARIO NORMAL <ul> <li>00002 D.S.R.</li> <li>00003 HORA EXTRA 50%</li> <li>00004 ADICIONAL NOTURNO</li> <li>00005 ADIC INSALUBRIDADE</li> <li>00006 ADIC PERICULOSIDADE</li> <li>00008 ABONO DE FERIAS</li> <li>00009 FERIAS PROPORCIONAIS</li> <li>00001 NUAUXILIO ENFERMIDADE</li> <li>00001 1/3 FERIAS NORMAL</li> <li>CRevoga</li> </ul> + 00356 CREDITO BANCO DE HORAS | _ |
| Fórmula de cálculo Tipo de agrupamento para integração Contas a Pagar C Banco O Sindicato © Outro                                                                                                    | ~ |
| ✓ <u>G</u> ravar Cancelar 🥻 Limpar @ Excluir                                                                                                    |   |

São Paulo . SP

Av. Engenheiro George Corbisier, nº 1290 04345-001

#### Rio de Janeiro . RJ

Av. Presidente Vargas, n∘ 3131, Grupo 504 20210-030

#### Blumenau . SC

Rua Antônio da Veiga, nº 419, Sala 05 89012-500

# סואפיול

702-RAIS Campo 2.56-Acre scimo salarial pago na rescisa o (Dissí dio) – associar œeventos que foram pagos em quitaça o complementar em decorre ncia de dissí docoletivo.

| FLP - Agrupamento de Eventos                                                                         |                            |                                                                                           | Х      |
|----------------------------------------------------------------------------------------------------|----------------------------|-------------------------------------------------------------------------------------------|--------|
| <u>S</u> aída Lis <u>t</u> agens                                                                     |                            |                                                                                           |        |
| Tipo Agrupamento                                                                                     |                            |                                                                                           |        |
| 702 - RAIS Campo 2.56 - Acrescimo salarial pa                                                        | ago na rescisão (Dissidio  | ).                                                                                        | Ψ.     |
| Código         Descrição           1         M         QUIT. COMPLEMENTAR           Tipo de Apuração |                            |                                                                                           |        |
|                                                                                                    |                            |                                                                                           | ~      |
| Eventos Disponíveis                                                                                  |                            | Eventos Associados                                                                        |        |
| 00007 FERIAS NORMAIS<br>00008 ABONO DE FERIAS<br>00011 1/3 FERIAS NORMAL                             | So <u>m</u> ar na base >   | + 00001 SALARIO NORMAL<br>+ 00002 D.S.R.<br>+ 00003 HORA EXTRA 50%                        | ^      |
| 00012 1A PARCELA 13ª SALARIO<br>00013 NUSALDO BANCO HORAS<br>00014 ALIXILIO FLINERAL                 | Subtrai <u>r</u> da base > | + 00004 ADICIONAL NOTURNO<br>+ 00005 ADIC INSALUBRIDADE<br>+ 00006 ADIC PERICI II OSIDADE |        |
| 00015 NUQUITACAO ARTIGO 29<br>00020 FGTS SOBRE EXTRATO IND                                           | < <u>R</u> evoga           | + 00009 FERIAS PROPORCIONAIS<br>+ 00010 NUAUXILIO ENFERMIDADE                             |        |
| 00023 ARREDUNDAMENTO<br>00024 CAIXA PIS EMPRESA<br>00025 INSUFICIENCIA DE SALDO                      | << Re <u>v</u> oga Todos   | + 00016 173 PENIAS INDENIZADO<br>+ 00017 AV PREVIO INDENIZADO<br>+ 00018 NUAUXILIO ACIDAD | ~      |
| Fórmula de cálculo                                                                                   |                            | , Anno Lebixe Hern Hixe                                                                   |        |
|                                                                                                    |                            |                                                                                           | $\sim$ |
|                                                                                                    |                            |                                                                                           | $\sim$ |
| 🗆 Tipo de agrupamento para integração Conta                                                          | s a Pagar                  |                                                                                           |        |
| C Banco C Sir                                                                                        | ndicato                    | 💿 Outro                                                                                   |        |
|                                                                                                    | 1                          | 1 - 1                                                                                     |        |
| <u>✓ G</u> ravar Cance                                                                               | elar 🥂                     | Limpar 💮 Excluir                                                                          |        |

São Paulo . SP

Av. Engenheiro George Corbisier, nº 1290 04345-001

#### Rio de Janeiro . RJ

Av. Presidente Vargas, nº 3131, Grupo 504 20210-030

#### Blumenau . SC

Rua Antônio da Veiga, nº 419, Sala 05 89012-500

# **ргахіо**

703 – RAIS Campo 2.58 – Gratificaço es na o pagas durante o contrato de trabalho -associar os eventos de gratificaço es que foram pagos em rescisa o.

| FLP - Agrupamento de Eventos<br>panda Listagens                                                                                                    |                                                                                                    | X                                                 |
|----------------------------------------------------------------------------------------------------|----------------------------------------------------------------------------------------------------|---------------------------------------------------|
| Tipo Agrupamento<br>703 - RAIS Campo 2.58 - Gratificagoes r                                                                                                    | nâo pagas durante o contrato o                                                                                   | le Irabalho.                                      |
| nonigo     Li escri\$ao       1     iCAD       Tipo de Apuragao                                                                                                    |                                                                                                    |                                                   |
| Eventos Disponfveis<br>00053 T.F. SALARIO<br>00054 CONTRIB SINDICAL<br>00055 NUCONTRIB RETRIBUTIVA<br>00055 NUCONTRIB RETRIBUTIVA<br>00057 DESCENT 0 FARMACIA<br>00058 NUVALE/FARMACIA ANT<br>00059 NUDIFERENCA DE FERIAS<br>00060 DEST ADTD 13° SAL FER<br>00061 AMTECIP GDZ0 FERIAS<br>00062 ARREDONDAMENT 0 ANT<br>00063 INSUFIGIENGIA DE SALDO<br>Formula de câlculo | <ul> <li>Somoar uabase&gt;</li> <li>Snbirair da base &gt;</li> <li>&lt; Revoga</li> <li>CCRe+ogeTodos</li> </ul> | Eventos Associados<br>+00038 PREMIO EXTRANTRAFEGO |
| Tipo de agrupamento para inlegrag                                                                                                    | ao Contas a Pagar                                                                                                |                                                   |
| firavar k                                                                                                    | Kancelar                                                                                                    | Limpar                                            |

# רפאוס

704 – RAIS Campo 2.60 – Multa na rescisa o sem justa causa (multa resciso ria) -associar os eventos referente a multa resciso ria. De acordo com o manual da RAIS devera ser informado o valor corresponde a 40% da multa paga.

| G FLP - Agrupamento de Eventos                                                                                                    | Х                                                         |
|----------------------------------------------------------------------------------------------------|-----------------------------------------------------------|
| Saída Listagens                                                                                                    |                                                           |
| <b>Tipo Agrupamento</b><br>704 - RAIS Campo 2.60 - Multa na rescisão sem justa causa (Multa Re                                            | scisória). 🖃                                              |
| Código     Descrição       1     MULTA       Tipo de Apuração                                                                             |                                                           |
| Eventos Disponíveis                                                                                                    | Eventos Associados                                        |
| 00001 SALARIO BASE<br>00002 SALDO SALARIO<br>00003 REPOUSO TRABALHADO                                                                     | + 00902 FGTS S/ SALDO SALARIO<br>+ 00945 FGTS SALDO BANCO |
| 00004 SALARIO BASE HORISTA<br>00005 SALARIO DOENCA<br>00006 ADIC. NOTURNO 20%                                                             |                                                           |
| 00007 DIF. HORAS MES<br>00008 DIFERENCA SALARIO<br>00009 ADIC. INSALUBRIDADE<br>00010 ADIC. PERICULOSIDADE<br>00011 DIFERENCA DE DISSIDIO |                                                           |
| Fórmula de cálculo                                                                                                    |                                                           |
|                                                                                                    | \$                                                        |
| Tipo de agrupamento para integração Contas a Pagar<br>O Banco O Sindicato                                                                 | © Outro                                                   |
| 🗸 Gravar 🛛 🊀 Limpar 👘                                                                                                    | <u>E</u> xcluir Cancelar                                  |

#### São Paulo . SP

Av. Engenheiro George Corbisier, nº 1290 04345-001

#### Rio de Janeiro . RJ

Av. Presidente Vargas, n∘ 3131, Grupo 504 20210-030

#### Blumenau . SC

Rua Antônio da Veiga, nº 419, Sala 05 89012-500

# סואפיול

705 – RAIS Campo 2.62 – Repasse de contribuiça o associativa – associar o evento de mensalidade sindical.

| FLP - Agrupamento de Eventos                                                                                                    | Х |
|----------------------------------------------------------------------------------------------------|---|
| panda Listagens                                                                                                    |   |
| Tipo Agrupamento                                                                                                    |   |
| 705 - RAIS Campo 2.62 - R epasse de conIribui§ao associativa.                                                                                                    |   |
| nonigo Li escri\$ao<br>1                                                                                                    |   |
| Tipo de Apuragao                                                                                                    |   |
| Eventos Disponfveis<br>00001 SALARIO NORMAL<br>00002 D.S.R<br>00003 HORA EXTRA 50%<br>00004 ADICIONAL NO TURNO<br>00005 ADIC INSALUBRIDADE<br>00006 ADIC PERICULOSIDADE<br>00000 ABONO DE FERIAS<br>00000 FERIAS NORMAIS<br>00000 JERIAS PROPORCIOMAIS<br>00001 NUAUXILIO ENFERMIDADE<br>00011 NUAUXILIO ENFERMIDADE<br>00011 NUAUXILIO ENFERMIDADE<br>00011 NUAUXILIO ENFERMIDADE<br>00011 STERIAS NORMAL | ~ |
|                                                                                                    | ~ |
| Tipo de agrupamento para inlegragao Contas a Pagar                                                                                                    |   |
| firavar Kancelar Limpar Excluir                                                                                                    |   |

# סואפיול

706 – RAIS Campo 2.66 – Repasse de contribuiça o sindical – associar o evento de contribuiça o sindical.

| FLP - Agrupamento de Eventos                                                                                                    |                                                                            |                        | Х     |
|----------------------------------------------------------------------------------------------------|----------------------------------------------------------------------------|------------------------|-------|
| panda Listagens                                                                                                    |                                                                            |                        |       |
| Tipo Agrupamento<br>706 - RAIS Campo 2.66 - R epasse de                                                                                                    | conIribui§ao sindical.                                                     |                        |       |
| nonigo Li escri\$ao<br>1<br>Tipo de Apuragao                                                                                                    |                                                                            | Eventos Associados     | ¥     |
| 00001 SALARIO NORMAL<br>00002 D.S.R<br>00003 HORA EXTRA 50%<br>00004 ADICIONAL NOTURNO<br>00005 ADIC INSALUBRIDADE<br>00006 ADIC PERICULOSIDADE<br>00007 FERIAS NORMAIS<br>00000 ABONO DE FERIAS<br>00009 FERIAS PROPORCIOMAIS<br>00010 NUAUXILIO ENFERMIDADE<br>000111/3 FERIAS NORMAL | ▲ S oai ar na has e<br>Salrirair_da hase<br>< Revoga<br><< Revoga<br>Todos | + 00054 CONTRIB SINDIE | EAL   |
|                                                                                                    |                                                                            |                        | ~     |
| Tipo de agrupamento para inlegragao f                                                                                                    | fontas a Pagar                                                             |                        |       |
| Gravar C                                                                                                    | ancelar                                                                    | Limpar Ex              | cluir |

### 707 – RAIS Campo 2.68 – Repasse de contribuiça o assistencial (negociaça o coletiva)

- associar o evento de contribuiça o associativa.

| FLP - Agrupamento de Eventos                                                                                                    | Х        |
|----------------------------------------------------------------------------------------------------|----------|
| panda Listagens                                                                                                    |          |
| Tipo Agrupamento                                                                                                    |          |
| 707 - RAIS Campo 2.68 - R epasse de conIribui§ao assistencial [Negocia§âo Coletiva].                                                                                                    |          |
| nonigo Li escri\$ao 1 Tipo de Apuragao                                                                                                    |          |
| Eventos Disponíveis Eventos As sociados                                                                                                    | <u> </u> |
| 00001 SALARIO NORMAL         00002 D.S.R         00003 HORA EXTRA 50%         00004 ADICIONAL NOTURNO         00005 ADIC INSALUBRIDADE         00006 ADIC PERICULOSIDADE         00000 ABONO DE FERIAS         00000 ABONO DE FERIAS         00001 NUAUXILIO ENFERMIDADE         00011 1/3 FERIAS NORMAL |          |
|                                                                                                    | ^        |
|                                                                                                    | $\sim$   |
| Tipo de agrupamento para inlegragao fontas a Pagar                                                                                                    |          |

### 708 – RAIS Campo 2.70 – Repasse de contribuiça o confederativa (negociaça o coletiva)

- associar o evento de contribuiça o confederativa.

| FLP - Agrupamento de Eventos X                                                                                                    |
|----------------------------------------------------------------------------------------------------|
| <u>S</u> aída Lis <u>t</u> agens                                                                                                    |
| Tipo Agrupamento                                                                                                    |
| 708 - RAIS Campo 2.70 - R epasse de conIribui§ao confederativa [Negociagâo Coleliva].                                                                                                    |
| Tipo de Apuragao                                                                                                    |
| Eventos Disponíveis       Eventos Associados         00001 SALARIO NORMAL       \$\overline{0}\$ \$\overline{0}\$ \$\overlin{0}\$ \$\overline{0}\$ \$\overline{0}\$ \$\overlin{0}\$ \$\o |
|                                                                                                    |
| Tipo de agrupamento para inlegragao fontas a Pagar                                                                                                    |
| Gravar Cancelar Limpar Excluir                                                                                                    |

# קרמאוס

709 – RAIS Campo 2.72 a 2.83 – Horas extras mensais – associar os eventos que correspondem as horas extras trabalhadas pelo empregado, mensalmente.

| FLP - Agrupamento de Eventos                                                                                                    | Х      |
|----------------------------------------------------------------------------------------------------|--------|
| panda Listagens                                                                                                    |        |
| Tipo Agrupamento<br>709 - RAIS Campos 2.72 a 2.83 - Horas Extras Mensais                                                                                                    |        |
| Nonigo       Li escri\$ao         1       Tipo de Apuragao         Eventos Disponfveis       Eventos Associados         00001 SALARIO NORMAL       00002 D.S.R         00004 ADICIDNAL NOTURNO       Soaiar na hase4         00005 ADICINSALUBRIDADE       Saâtrair_da hase         00007 FERIAS NORMAIS       Saâtrair_da hase         00000 ABONO DE FERIAS       Rexoga         00001 NUAUXILIO ENFERMIDADE       V         00001 NUAUXILIO ENFERMIDADE       V         00012 1A PARCELS 13° SALARIO       V | ×      |
|                                                                                                    | $\sim$ |
| Tipo de agrupamento para inlegragao Contas a PagarGravarCancelarLimparExcluir                                                                                                    |        |

# **ргахіо**

710 – RAIS - Eventos que compo em o aviso pre vio – associar os eventos que correspondem a composiça o do aviso pre vio pagos em rescisa o.

| FLP - Agrupamento de Eventos                                    | X                                                                           |
|-----------------------------------------------------------------|-----------------------------------------------------------------------------|
| Safda Listagens                                                 |                                                                             |
| Tipo Agrupamento<br>710 - RAIS - E ventos que compoem o aviso p |                                                                             |
|                                                                 | Eventos Associados<br>ar na base><br>Autoriza ><br>< Revoga<br>Reroga Todos |
| Formula de calculo                                              | ^                                                                           |
|                                                                 |                                                                             |
| Tipo de agrupamento para inlegragao fonta                       | gar                                                                         |
| Gravar Canc                                                     | Limpar                                                                      |

12 – No menu *Cadastros > Cadastros Auxiliares > Parâmetros da Filial* devera o ser parametrizados os campos:

- Cod. Município Informar co digo do municí pio correspondente a filial.
- Nat. Jurídica Informar a natureza jurí dica.
- Mês base Informar o me s base da categoria (Dissídio).
- Porte Empresa Informar uma das opço es abaixo que a empresa se enquadra:
  - 1 Microempresa
  - 2 Pequeno Porte
  - 3 Na o classificada
- Ind. Encerramento Informar uma das opço es abaixo:
  - 1 Encerramento das atividades
  - 2 Na o encerrou as atividades.
- **Dt. Encerramento** Se a resposta do item acima for 1 Encerramento das atividades devera informar a data de encerramento.
- Mês base: Informar o me s de data base do dissí dio.
- **Participa do PAT -** Selecionar esta opça o quando a empresa for participante do PAT.

As quantidades de vínculos até 5 mínimos e acima de 5 mínimos serão calculadas automaticamente, quando a opção Calcula Vínculos (PAT) estiver selecionada, não sendo necessário cadastrar estas informações.

Os percentuais de % serviço pro prio, % adm. Cozinha, % refeiça o conve nio, % de vale-transporte, % cesta alimento, % alimentaça o conve nio devera o ser informados.

- **CNPJ vinculado ao CEI**: Este campo sera habilitado para as empresas que possuem inscriça o CEI;
- Tipo de Sistema de Controle de Ponto Selecionar um dos tipos de controle.
- Projetar a data de desligamento considerando dias de aviso Selecionar esta opça o para que os dias de aviso (3 dias por ano) sejam considerados para aprojeça o da data de desligamento.

#### São Paulo . SP

Av. Engenheiro George Corbisier, nº 1290 04345-001

#### Rio de Janeiro . RJ

Av. Presidente Vargas, n∘ 3131, Grupo 504 20210-030

#### Blumenau . SC

# סואפיול

| r muesa                                             | Filial                                                                   |
|-----------------------------------------------------|--------------------------------------------------------------------------|
| 001                                                 | - 001 -                                                                  |
| U.F                                                 | Código FGTS Convênio Emprést. Consig.                                    |
| SP_ 🙀 SAO PAULO                                     |                                                                          |
| Cód. Localidade                                     | Convênio M.T.B Local convênio                                            |
| 108344ARARARQUARA                                   |                                                                          |
| Ficha de Registro                                   | Filial                                                                   |
| 1_ TACAO PARATY LTDA                                | 1 VIACAO PARATY LTDA                                                     |
| Sindicate Patronal - HomologNet                     |                                                                          |
| CNPL / · Código de En                               | tidade Sindical                                                          |
|                                                     |                                                                          |
| B.A.I.S Arquivo VB Gerais Contratação de Apren      | diz Contratação de PCD                                                   |
| Cód.Município Nat. Jurídica Porte da empresa        | Indicador de encerramento Dt. Encerramento                               |
| 3503208 🙀 2062 3 - Não Classifica                   | da 🔹 🔹 2 - não encerrou suas atividades 📼 📝 🖉                            |
| Mês Base 🔽 🔽 Participa do PAT                       |                                                                          |
| 5 Vínculos até 5 mínimos 5                          | 94 Vínculos acima 5 mínimos 2                                            |
| % Servico próprio                                   | % Adm cozinha                                                            |
| % Refeição convênio                                 | 2 Refeição transporte                                                    |
| % Heleiçao convenio                                 | % Heleiçau transporte                                                    |
| % Cesta alimento                                    | % Alimentação convênio  100                                              |
| CNPJ vinculado ao CEI                               |                                                                          |
| CNPJ/ Vinculado a                                   |                                                                          |
|                                                     | cimento adotou Sistema não eletrônico alternativo previsto no art.1º d 🚽 |
| Tipo de Sistema de Controle de Ponto 05 - Estabeler |                                                                          |
| Tipo de Sistema de Controle de Ponto 05 - Estabeler | Projetar a data de desligamento considerando dias de aviso               |

### **IMPORTANTE:**

- Este procedimento devera ser realizado para todas as filiais, mesmo que a RAIS seja negativa.
- Para filiais com os dados iguais ao da matriz podera utilizar a opça o de "Duplica" que fica na parte superior da tela.

| P FLP         | - Cadastro      | de Parâmetros Filial |   |        | × |
|---------------|-----------------|----------------------|---|--------|---|
| <u>S</u> aída | <u>D</u> uplica |                      |   |        |   |
| Empre         | sa              |                      |   | Filial |   |
| 001           |                 |                      | - | 001    | * |

Este mesma tela de Para metro da Filial temos um atalho no menu Procedimentos Anuais > RAIS

| P FLP - R.A.I.S.                    | ×        |
|-------------------------------------|----------|
| Saída Pa <u>r</u> âmetros da Filial |          |
| Empresa (Reponsável)                | Ano Base |
| 001                                 | 2018 🗢   |

São Paulo . SP

Av. Engenheiro George Corbisier, nº 1290 04345-001 **Rio de Janeiro . RJ** Av. Presidente Vargas,

Av. Presidente Vargas, nº 3131, Grupo 504 20210-030 Blumenau . SC

Rua Antônio da Veiga, nº 419, Sala 05 89012-500

### 12.1 – No menu *Procedimentos Anuais* –> *RAIS*, informar:

- Empresa: Selecionar a empresa;
- Ano Base: Informar o ano base, exemplo 2020;
- Selecionar a opça o *Ambos* para geraça o do arquivo e emissa o da listagem.
- Caminho para gerar e nome do arquivo: Informar o caminho e nome do arquivo para ser gerar, ExemploC:\TEMP\RAIS.txt
- Data de Geração: Informar a data de geraça o do arquivo;
- Tipo de RAIS: Informar o tipo de RAIS, que pode ser:
  - Somente com funciona rios
  - Sem funciona rios
  - Ambos.
- Indicador de Retificação: Informar o Indicador de retificaça o que pode ser:
  - Declaraça o Original (primeira entrega)
  - Retificaça o da Declaraça o
- **Data de Retificação**: Informar a data de retificaça o se estiver gerando uma RAIS retificadora.
- **Calcula vínculos (PAT)**: Quando a opça o participa PAT estiver selecionada nos para metros da filial, esta opça o devera ser selecionada.

|                        |                                         |                           | E mp / E ll |             | 1 NOT |
|------------------------|-----------------------------------------|---------------------------|-------------|-------------|-------|
| G FLP - R.A.I.S.       |                                         |                           |             |             | ×     |
| Saída Parâmetros da Fi | ilial                                   |                           |             |             | _     |
| Empresa (Reponsável)   | 1                                       |                           | Ano Base    |             |       |
| 001                    |                                         | <b>_</b>                  | 2020        |             | ŧ     |
| C Arquivo              | C Listagem                              | <ul> <li>Ambos</li> </ul> | 1           |             |       |
| Caminho para gerar e   | nome do arquivo                         |                           | Data de Go  | eração      |       |
| Z:\RAIS\               | .RAIS.txt                               | 8::                       | 05/04/2021  |             | 15    |
| Tipo de Rais           | Indicador de retificação                |                           | Data de re  | tificação   |       |
| Somente Com Empregado  | 📧 💽 Declaração Original (primeira entre | ega) 💽                    | 17          | I           | 15    |
|                        |                                         |                           | Calcula V   | ínculos (P/ | AT)   |
| _                      |                                         |                           |             |             | _     |

#### São Paulo . SP

Av. Engenheiro George Corbisier, nº 1290 04345-001

#### Rio de Janeiro . RJ

Av. Presidente Vargas, n∘ 3131, Grupo 504 20210-030

#### Blumenau . SC

Rua Antônio da Veiga, nº 419, Sala 05 89012-500

Aba Empresas – Somente devera selecionar a(s) empresa(s) se for gerar mais de uma empresa no arquivo, se o arquivo for individualizado por empresa na o enecessa izassociar.

| 009 - EMPRESA DEMONSTRACAO                                                                                                    | Autoriza >                | 003 - EMPRESA DEMONSTRAÇÃO                                                                                                    |
|----------------------------------------------------------------------------------------------------|---------------------------|----------------------------------------------------------------------------------------------------|
| 010 - EMPRESA DEMONSTRACAO<br>011 - EMPRESA DEMONSTRACAO<br>012 - EMPRESA DEMONSTRACAO<br>013 - EMPRESA DEMONSTRACAO ≡<br>014 - EMPRESA DEMONSTRACAO | Autoriza <u>I</u> odos >> | 005 - EMPRESA DEMONSTRACAO<br>006 - EMPRESA DEMONSTRACAO<br>007 - EMPRESA DEMONSTRACAO<br>007 - EMPRESA DEMONSTRACAO<br>008 - EMPRESA DEMONSTRACAO |
| 015 - EMPRESA DEMONSTRACAD<br>016 - EMPRESA DEMONSTRACAD<br>017 - EMPRESA DEMONSTRACAD<br>018 - EMPRESA DEMONSTRACAO<br>019 - EMPRESA DEMONSTRACAO   | < Disponibiliga           |                                                                                                    |
| 020 - EMPRESA DEMONSTRACAO<br>021 - EMPRESA DEMONSTRACAO<br>022 - EMPRESA DEMONSTRACAO                                                               | << <u>D</u> ispon.Todos   |                                                                                                    |

Aba Responsável pelas informações - preencher com:

- Nome: Informar o nome do responsa vel.
- E-mail: Informar o e-mail do responsa vel.
- CPF: Informar o CPF do responsa vel.
- CREA a ser retificado: Informar o CREA caso esteja gerando um arquivo de retificaça o.
- Data de nascimento: Informar a data de nascimento.

| <u>E</u> mpresas | Responsávo   | el pelas informações   | Por <u>c</u> entagem | 13º Saļário   ⊻alo | ores 🛛 Sindicatos Pa 💶 🕨 |
|------------------|--------------|------------------------|----------------------|--------------------|--------------------------|
| Nome             |              |                        |                      |                    |                          |
| e-mail           |              |                        |                      |                    | CPF                      |
| CREA a se        | r retificado | Data de nascimer<br>77 | 15                   |                    |                          |
|                  |              |                        |                      |                    |                          |

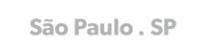

Av. Engenheiro George Corbisier, nº 1290 04345-001 Rio de Janeiro . RJ

Av. Presidente Vargas, nº 3131, Grupo 504 20210-030 Blumenau . SC

Rua Antônio da Veiga, nº 419, Sala 05 89012-500

Aba 13º salário – Nesta aba e necessa rio informar Todas as compete ncias de 13º Sala rio utilizadas durante o ano.

- **Competência do Pagamento do 13º salário**: Informar a compete ncia da segunda parcela do 13º sala rio
- Informe as competências do Adiantamento do 13º salário: Informar a (s) compete ncia(s) do adiantamento do 13º sala rio (primeira parcela).

| Empresas   Responsável pelas informações   Por <u>c</u> enta | gem 13ª Sa <u>l</u> ário Valores   Sindicatos Pa <b>.∢ ▶</b>                         |
|--------------------------------------------------------------|--------------------------------------------------------------------------------------|
| Informe as competências do Pagamento do 13ª Salário<br>// ፲፮ | Competência(s) Pagamento do 13ª Salário<br>20/12/2020                                |
| Informe as competências do Adiantamento do 13º Saláric       | Competência(s) Adiantamento do 13º Salário<br>30/06/2020<br>31/07/2020<br>31/08/2020 |
| ✓ Proce                                                      | essar                                                                                |

#### São Paulo . SP

Av. Engenheiro George Corbisier, nº 1290 04345-001

#### Rio de Janeiro . RJ

Av. Presidente Vargas, nº 3131, Grupo 504 20210-030

#### Blumenau . SC

Rua Antônio da Veiga, nº 419, Sala 05 89012-500

Aba Valores – Sera o visualizadas as informaço es do cadastro de para metros da filial e coví neulos do PAT.

|         | 1      |               |              |          | ⊻ak                  | ores _             | 1 |
|---------|--------|---------------|--------------|----------|----------------------|--------------------|---|
| Empresa | Filial | Cod.Município | Nat.Jurídica | Mês Base | Porte Empresa        | Ind. Encerramen    | - |
| 001     | 001    | 3518800       | 2062         | 5        | 3 - Não Classificada | 2 - não encerrou s |   |
| 001     | 002    | 3518800       | 2062         | 5        | 3 · Não Classificada | 2 · não encerrou s |   |
| 001     | 003    |               |              |          |                      |                    |   |
| •       |        |               |              |          |                      | •                  | - |
|         |        |               | ~            | Processa | ar                   |                    |   |

Aba Sindicatos Patronais – Se durante o Ano Base de 2020 foram realizados contribuiço es para o(s) sindicato(s) patronais, devera o ser preenchidos campos de CNPJs e os valores correspondentes a s contribuiço es associativa, sindical, assistencial confederativa referente as contribuiço es patronais.

|         |        |                           |          | Sindicatos Pal           | tronais  | •   |
|---------|--------|---------------------------|----------|--------------------------|----------|-----|
| Empresa | Filial | Sind. Patr. Contr. Assoc. | Valor    | Sind. Patr. Contr. Sind. | Valor    | 9 4 |
| 001     | 001    |                           | 0,00     | 62.797.774/0001-42       | 8.926,89 |     |
| 001     | 002    |                           | 0,00     | 62.797.774/0001-42       | 195,65   |     |
| 001     | 003    |                           | 0,00     |                          | 0,00     |     |
| •       |        |                           |          |                          | •        |     |
|         |        | 1                         | Processa | r                        |          |     |

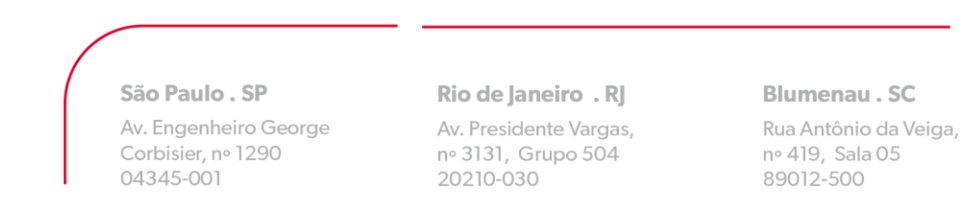